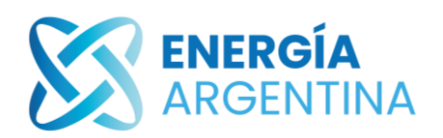

## PORTAL DE PROVEEDORES- MANUAL

## https://portalproveedores.energia-argentina.com.ar

Una vez que el usuario es dado de alta, recibe un mail para acceder al sistema, el mismo contiene el usuario (CUIT) y contraseña,

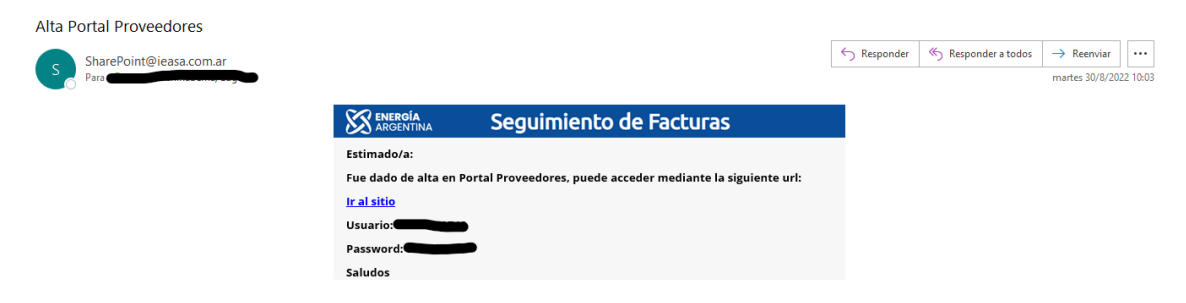

Además, de los datos de acceso en el mail se encuentra el link del portal, el cual se podrá clickear para acceder directamente y una vez logueado el usuario podrá ingresar al mismo.

Al ingresar aparecerá la siguiente pantalla

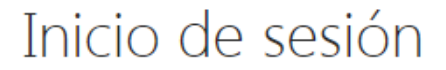

Seleccione las credenciales que desea usar para iniciar sesión en este sitio de SharePoint:

Elegir la opción "autenticación de formularios" y completar Usuario y contraseña (la misma que fue enviada por mail).

×

Luego, se accede a la pantalla

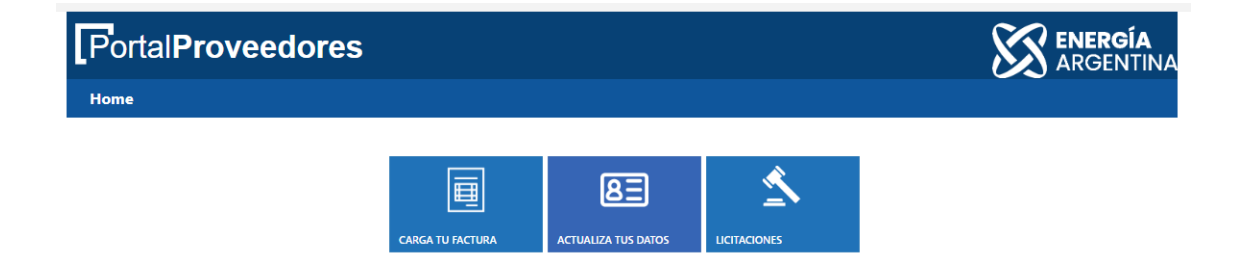

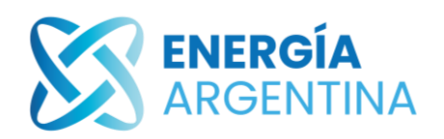

Para cargar los comprobantes elegir la pestaña "Carga tu factura" y te llevara a la siguiente pantalla:

| Portal Proveedores                                     | ENERGÍA<br>ARGENTINA                                                  |
|--------------------------------------------------------|-----------------------------------------------------------------------|
| Home                                                   |                                                                       |
|                                                        |                                                                       |
| + Nuevo Formulario de Seguimiento de Facturas          |                                                                       |
| Con Orden de Compra                                    | Sin Orden de Compra                                                   |
| Mostrar 15 🜩 registros                                 | Buscar:                                                               |
| ID 1 Estado 1 Razón Social 1 CUIT 1 Nº Factura 1 Nº OC | t1 Centro de Costo t1 Certificado de Servicio t1 Monto t1 Sociedad t1 |
| Ningún dato disp                                       | onible en esta tabla                                                  |
|                                                        | Anterior Siguiente                                                    |

Elegir la opción "Nuevo formulario de seguimiento de facturas" y aparecerá la siguiente pantalla en la cual los datos de la Razón Social y el Cuit vendrán preestablecidos de acuerdo al usuario.

|                                                                 |                  |                | Creado | 30/08/2022 |
|-----------------------------------------------------------------|------------------|----------------|--------|------------|
| Datos Generales                                                 |                  | Historia       | I      |            |
| Razón Social                                                    |                  | Estado<br>CUIT | 000204 |            |
| Nº Factura Fecha de compo<br>Seleccionar archivo Ninguno selec. | obante 30/8/2022 | <b>m</b>       |        |            |
| Comprobante a cargar                                            |                  |                |        |            |
| 🛓 Guardar                                                       |                  | 🗷 Cerra        | ar     |            |

En esta pantalla se comenzarán a cargar los datos del comprobante elegido.

Se deberá completar el número de comprobante (ya sea FC/NC/ND, Etc) y adjuntar el archivo del mismo.

Luego se deberá elegir si se trata de un comprobante con OC (orden de compra) o sin OC.

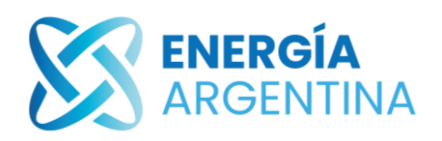

• Comprobantes sin OC

Traerá el mail del usuario, para dar aviso cuando el comprobante este cargado correctamente. Se deberán completar los campos del monto y seleccionar la sociedad a la que corresponde dicho comprobante y establecer alguna aclaración de ser necesario en las observaciones.

| Orden de Compra Sin OC 🗸 |          |            |      |
|--------------------------|----------|------------|------|
| Monto                    | Sociedad | Seleccione | ~    |
| Email                    |          |            |      |
| Observaciones            |          |            | li - |
|                          |          |            |      |
| 🚣 Guardar                |          | 🗷 Cerrar   |      |

Una vez que se completó todo se deberá apretar el botón de "Guardar" y aparecerá el siguiente cartel

| La información se guardó correctamente. |  |  |  |
|-----------------------------------------|--|--|--|
| Aceptar                                 |  |  |  |

Además, se recibirá un mail a la casilla del usuario que cargo el comprobante con la siguiente leyenda

| Recepción 01233 - 30665234114 |                       |                                                                 |             |                      |                                 |
|-------------------------------|-----------------------|-----------------------------------------------------------------|-------------|----------------------|---------------------------------|
| SharePoint@ieasa.com.ar       |                       |                                                                 | ← Responder | ≪  Responder a todos | $\rightarrow$ Reenviar $\cdots$ |
| Para Constantin to in Emain   |                       |                                                                 |             |                      | martes 30/8/2022 10:2           |
|                               | ENERGÍA<br>ARGENTINA  | Seguimiento de Facturas                                         |             |                      |                                 |
|                               | La carga ha sido reci | bida, por favor tener en cuenta que la factura no se encuentra  |             |                      |                                 |
|                               | aceptada hasta que    | podamos verificar su conformidad con la Orden de Compra u       |             |                      |                                 |
|                               | Oferta que lo vincula | a con nuestra empresa. Para evitar futuros rechazos, le         |             |                      |                                 |
|                               | recordamos que deb    | erá adjuntar factura, certificado y Orden de Compra/Pedido      |             |                      |                                 |
|                               | Abierto. También de   | berá indicar en la factura el número de HES (hoja de entrada de |             |                      |                                 |
|                               | servicio) o Recepciór | en caso de corresponder y el número de Orden de Compra          |             |                      |                                 |
|                               |                       |                                                                 |             |                      |                                 |
|                               | Ir al registro 9426   |                                                                 |             |                      |                                 |
|                               | Cualquier duda cont   | actar a <u>cuentasapagar@ieasa.com.ar</u>                       |             |                      |                                 |
|                               | Saludos               |                                                                 |             |                      |                                 |

En caso de que la carga del comprobante tenga algún error, el comprobante es rechazado recibirá un mail con la siguiente descripción y el motivo del rechazo.

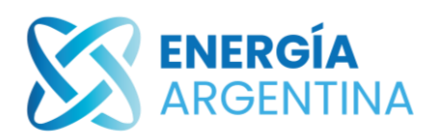

| 30665234114 - 01233     |                        |                         |             |                     |                        |          |
|-------------------------|------------------------|-------------------------|-------------|---------------------|------------------------|----------|
| SharePoint@ieasa.com.ar |                        |                         | ← Responder | ≪ Responder a todos | $\rightarrow$ Reenviar |          |
| Para Para               |                        |                         |             |                     | martes 30/8/20         | 22 10:27 |
|                         | ENERGÍA<br>ARGENTINA   | Seguimiento de Facturas |             |                     |                        |          |
|                         | El Formulario 9426 fue | rechazado.              |             |                     |                        |          |
|                         | Motivo:                |                         |             |                     |                        |          |
|                         | no coincide.           |                         |             |                     |                        |          |
|                         |                        |                         |             |                     |                        |          |
|                         | Ir al registro 9426    |                         |             |                     |                        |          |
|                         | Saludos                |                         |             |                     |                        |          |

Cuando el comprobante es rechazado, el mismo deberá ser cargado nuevamente en forma correcta al portal.

• Comprobantes con OC

Al elegir la opción de carga "Con Orden de compra" la pantalla será la siguiente:

| Orden de Compra Con OC -                        |                                          |
|-------------------------------------------------|------------------------------------------|
| Nº OC                                           | Centro de Costo                          |
| Certif. de Serv.                                | Monto                                    |
| Seleccionar archivo Ningún archivo seleccionado |                                          |
| Sociedad Seleccione ~                           | Email                                    |
| Observaciones                                   | n en en en en en en en en en en en en en |
|                                                 |                                          |
| 🛓 Guardar                                       | Cerrar                                   |

Los datos que se deben completar son: número de OC y de factura, Centro de costo, certificado de servicios/ingreso de mercaderia (HES), completar monto (Neto), elegir la sociedad y completar alguna observación en caso de ser necesario. Además, pide adjuntar la Factura y el certificado de servicios/ingreso de mercadería (HES) en PDF. Por ultimo podrán ingresar alguna observación, por ejemplo periodo del comprobante seleccionado.

Los datos de numero de OC y Centro de costo estan en el certificado de servicios/ingreso de mercadería (HES).

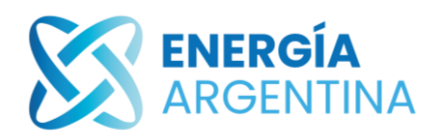

ENERGÍA ARGENTINA

El archivo que deberá adjuntar en la pestaña de la certificación de servicios deberá ser como este:

| DOC I<br>HES P<br>PROV<br>ORDE<br>CENT<br>OBSE<br>CECC | MATERIAL<br>IÚMERO:<br>EEDOR:<br>N DE COM<br>RO:<br>RVACIONE | 5000128391<br>1000074170<br>PRA: 4500018308<br>1010<br>S: Tubos de hormigón reforzado diametro 1m<br>15070 |     |                                                  | Página: 1 / 1            |
|--------------------------------------------------------|--------------------------------------------------------------|----------------------------------------------------------------------------------------------------|-----|--------------------------------------------------|--------------------------|
| FECH<br>LINEA                                          | A CONTAB                                                     | LE: 29.08.2022<br>DESCRIPCIÓN                                                                              | UM  | CONSUMO                                          | T                        |
| 2                                                      | 3000080                                                      | Tubos de hormigón reforzado diametro 1m<br>- GASTOS O & M                                                  | MON | 9,000                                            |                          |
|                                                        |                                                              |                                                                                                    |     | TOTAL 9,000                                      |                          |
| Obse                                                   | rvaciones:                                                   |                                                                                                    |     | Creado por:<br>Fecha:<br>Liberado por:<br>Fecha: | 29.08.2022<br>29.08.2022 |

Certificado de Servicio

Una vez que se completó la carga, se presiona el botón "Guardar" y aparecerá el cartel.

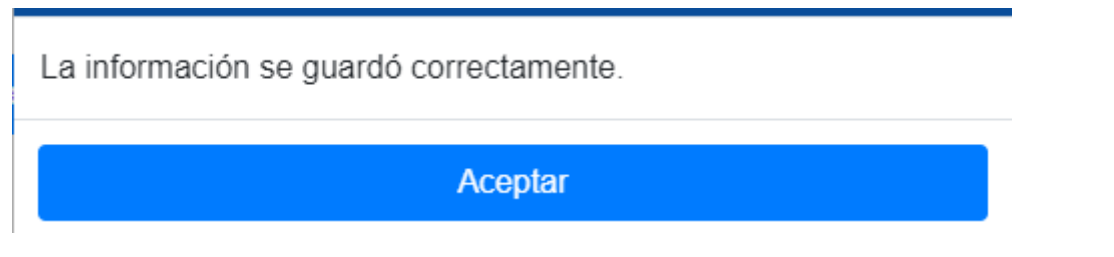

Además, se recibirá un mail a la casilla del usuario que cargo el comprobante con la siguiente leyenda

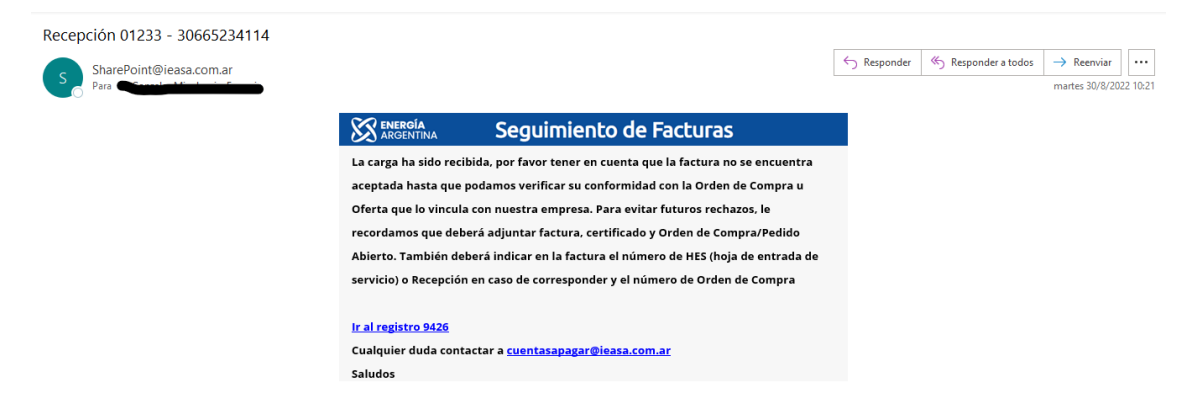

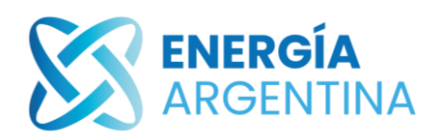

En caso de que la carga del comprobante tenga algún error, el comprobante es rechazado recibirá un mail con la siguiente descripción y el motivo del rechazo.

| 30665234114 - 01233     |                        |                         |             |                   |                                 |
|-------------------------|------------------------|-------------------------|-------------|-------------------|---------------------------------|
| SharePoint@ieasa.com.ar |                        |                         | ← Responder | Responder a todos | $\rightarrow$ Reenviar $\cdots$ |
| S Para                  |                        |                         |             |                   | martes 30/8/2022 10:27          |
|                         | ENERGÍA<br>ARGENTINA   | Seguimiento de Facturas |             |                   |                                 |
|                         | El Formulario 9426 fue | rechazado.              |             |                   |                                 |
|                         | Motivo:                |                         |             |                   |                                 |
|                         | no coincide.           |                         |             |                   |                                 |
|                         |                        |                         |             |                   |                                 |
|                         | Ir al registro 9426    |                         |             |                   |                                 |
|                         | Saludos                |                         |             |                   |                                 |

Cuando el comprobante es rechazado, el mismo deberá ser cargado nuevamente en forma correcta al portal.